## Imprimer la liste des prix des fruits et légumes par un·e coopérateur·trice

Cette procédure décrit comment obtenir les prix de ventes des fruits et légumes depuis le poste balance.

- 1. Cliquer sur l'icône "Réglages" du poste balance (en bas à gauche).
- 2. Cliquer sur le bouton "Produits".

Produits

- 3. Dans la fenêtre qui s'ouvre, cocher les cases:
  - Fruits
  - Légumes
  - A vendre

| Rec                          | herches sur produi | 5                                                 |       |        |    |             |                          |             |
|------------------------------|--------------------|---------------------------------------------------|-------|--------|----|-------------|--------------------------|-------------|
| ⊠Fruits<br>⊠Légumes<br>⊒Vrac |                    | ⊡En Vente Recherche<br>Das En Vente par catógorie |       |        |    |             | 0                        |             |
| Au<br>IMI                    | PRIMER             | Creation d'articles                               |       |        | F  |             | Effacor la tab           | ale Produit |
|                              | Code Barre         | Nom                                               | Prix  | P<br>U | ×  | En<br>Vente | Descriptif               |             |
| 089                          | 0493043000005      | Abricot                                           | 6.17  | P      | F  | Oui         | Abricot                  |             |
| 102                          | 0493055000000      | Ail frais Blanc                                   | 7,67  | P      | ι  | Oui         | All trais Blanc          |             |
| 85                           | 0493048000000      | Artichaut violet                                  | 3,73  | P      | ι  | Oul         | Artichaut violet         |             |
| 05                           | 0493057000008      | Aubergine                                         | 4,72  | P      | L. | Oul         | Aubergine                |             |
| 04                           | 045500002006       | Avocat                                            | 1,19  | U      | L  | Oul         | Avocat                   |             |
| 87                           | 0493041000007      | Banane                                            | 2,19  | Ρ      | F  | Oui         | Banane                   |             |
| 60                           | 049900006004       | Barquette Fraises - 250g                          | 4,41  | U      | F  | Oui         | Barquette Fraises - 250g |             |
| 63                           | 0499000004000      | Basilic - botte                                   | 1,36  | U      | L  | Oui         | Basilic - botte          |             |
| 97                           | 049305000005       | Brocoll vert                                      | 3,58  | P      | ι  | Oul         | Brocoll vert             |             |
| 68                           | 0493051000004      | Carotte nouvelle                                  | 1,54  | P      | L  | Oul         | Carotte nouvelle         |             |
| 56                           | 0455000008008      | Cébettes                                          | 2,08  | U      | L  | Oul         | Cébettes                 |             |
| 13                           | 049306600006       | Cerise                                            | 10,91 | Р      | F  | Oui         | Cense                    |             |
| 85                           | 0493039000002      | Citron                                            | 2,19  | Ρ      | F  | Oui         | Citron                   |             |
| 06                           | 0493058000007      | Concombre court                                   | 4,27  | P      | L  | Oui         | Concombre court          |             |
| 54                           | 0499000003003      | Corlandre - botte                                 | 1,36  | U      | ι  | Oul         | Corlandre - botte        |             |
| 67                           | 0493062000000      | Courgettes vertes                                 | 3,77  | P      | L  | Oul         | Courgettes vertes        |             |
| 03                           | 049305600009       | Echalote longue                                   | 3,38  | P      | L  | Oul         | Echalote longue          |             |
| 56                           | 0493049000009      | Fenoul                                            | 3,39  | P      | L  | Oui         | Fenouil                  |             |
| 94                           | 0493047000001      | Fève                                              | 4,39  | Ρ      | L  | Oui         | Fève                     |             |
| 07                           | 0493059000006      | Kiwi                                              | 4,00  | P      | F  | Oui         | Kiwi                     |             |
| 68                           | 0493042000006      | Melon                                             | 2,67  | P      | F  | Oul         | Melon                    |             |
| 14                           | 0493067000005      | Nectarine blanche                                 | 7,45  | P      | F  | Oul         | Nectarine blanche        |             |

4. Cliquer sur "Recherche par catégorie" pour faire apparaitre la liste des fruits et légumes en vente au magasin.

- 5. Cliquer sur "Imprimer" pour lancer l'impression sur l'imprimante de l'accueil.
- 6. Utiliser l'impression pour écrire les prix des fruits et légumes sur les étiquettes à pic du rayon.

Révision #4 Créé 31 mai 2020 10:00:23 Mis à jour 13 septembre 2020 20:03:31